# PIANO NAZIONALE GIGIOLA Jigitale

## Inserimento e conferma CUP *"DDI Regioni Mezzogiorno"*

PNSD – Gestione Azioni

Guida versione 1.0 del 13/10/2021

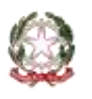

Ministero dell'Istruzione

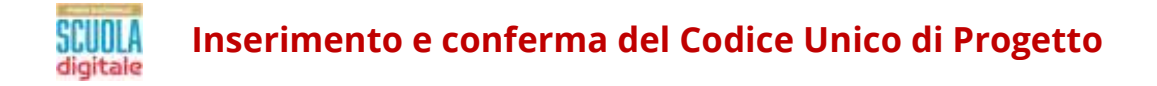

## INDICE

| 1. | Introduzione                                 | 3  |
|----|----------------------------------------------|----|
| 2. | Accesso alle funzioni                        | 3  |
|    | 2.1. Accesso dall'area riservata del portale | .4 |
|    | 2.2. Accesso dal sito tematico               | .5 |
|    | 2.3. Accesso alla procedura di inserimento   | .6 |
| 3. | Finanziamento e Codice Unico di Progetto     | 7  |
|    | 2.1. Inserimento e verifica CUP              | .8 |

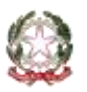

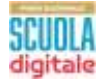

## 1. Introduzione

La presente guida ha lo scopo di supportare le istituzioni scolastiche, utilmente collocate nella graduatoria, per l'inserimento e la verifica del **Codice Unico di Progetto (CUP)**, generato sull'apposita piattaforma CUPWeb, ai fini della gestione dei finanziamenti per il completamento del programma di sostegno alla fruizione delle attività di **didattica digitale integrata nelle Regioni del Mezzogiorno**, di cui all'articolo 32, comma 1, del decreto-legge 22 marzo 2021, n. 41 (Decreto Sostegni), convertito, con modificazioni, dalla legge 21 maggio 2021, n. 69 e del decreto del Ministro dell'istruzione, di concerto con il Ministro per il sud e la coesione territoriale e il Ministro per l'innovazione tecnologica e la transizione digitale 30 settembre 2021, n. 290.

L'articolo 32 del D.L. 41/2021 ha, infatti, disposto un finanziamento complessivo pari a 35 milioni di euro per tutte le istituzioni scolastiche delle regioni del Mezzogiorno (Abruzzo, Basilicata, Calabria, Campania, Molise, Puglia, Sardegna e Sicilia) per l'acquisto di dispositivi e strumenti digitali individuali, anche al fine di assicurare una connettività di dati illimitata, da concedere in comodato d'uso alle studentesse e agli studenti meno abbienti, anche nel rispetto dei criteri di accessibilità per le persone con disabilità, nonché per l'utilizzo delle piattaforme digitali, per l'acquisto di dispositivi e strumenti per lo sviluppo di ambienti funzionali alla didattica digitale integrata, anche nel rispetto dei criteri di accessibilità per le persone con disabilità e per assicurare una connettività di dati illimitata da parte delle istituzioni scolastiche statali.

A ciascuna istituzione scolastica è assegnata, pertanto, una quota derivante dal riparto delle risorse stanziate, effettuato, tenendo conto, in egual misura, del numero degli studenti e dello status socioeconomico delle famiglie degli studenti.

L'importo assegnato all'istituzione scolastica e da riportare sul CUP è visualizzabile al momento dell'accesso all'applicativo.

Al fine di poter erogare in acconto il contributo assegnato all'istituzione scolastica, **è necessario inserire il codice CUP sull'apposita sezione della piattaforma "PNSD – Gestione Azioni"**, in attuazione di quanto previsto dall'articolo 41 del decreto-legge 16 luglio 2020, n. 76, convertito, con modificazioni, dalla legge 11 settembre 2020, n. 120.

Si ricorda che per tale generazione del CUP il Dipartimento per la programmazione e il coordinamento della politica economica ha reso disponibile un apposito **template** denominato "**BENI DDI SCUOLE SUD** - **ART. 32**"

## 2. Accesso alle funzioni

Le funzioni per la gestione delle azioni del Piano Nazionale Scuola Digitale sono disponibili sulla piattaforma **PNSD – Gestione Azioni**.

Si può accedere sia dall'**area riservata del portale del Ministero dell'Istruzione** sia dal **sito tematico del PNSD,** già utilizzato in precedenza.

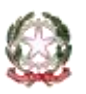

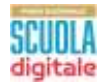

Per accedere è necessario avere le **credenziali digitali SPID** o le **credenziali dell'area riservata del portale ministeriale**, purché rilasciate prima del 28 febbraio 2021.

Se non hai le credenziali digitali SPID dovrai richiederle. Per sapere come fare consulta il sito <u>https://www.spid.gov.it/richiedi-spid</u>

#### **1.1.** Accesso dall'area riservata del portale

Disponibile al seguente indirizzo: <u>https://www.miur.gov.it/</u>

|          | Governo    | Italiano              |                  |                       |                     |                 | ACCESSO 1                              |
|----------|------------|-----------------------|------------------|-----------------------|---------------------|-----------------|----------------------------------------|
| 100      | Mini       | stero dell'Istruzi    | one              |                       |                     | eguniau 🕧       | 080080                                 |
| <b>S</b> | Mini       | stero dell'Univer     | sità e della Ri  | cerca                 |                     | Circa nel sito  | ٩                                      |
| MINISTER | 10 -       | ARCOMENTI E SERVIZI - | ATTI E NORMATIVA | DATI E STATISTICHE -  | STRMPA E COMU       | NICAZIONE       | URP                                    |
| NOTIZIE  |            |                       |                  |                       |                     |                 | Leggile notizie                        |
| NOTIZIE  | The second |                       |                  | Primo Maggio, sui     | social del Minister | a il 'concertor | Leggi le notizie<br>ne' degli studenti |
|          |            |                       |                  | Scunta - 30/04/2020 - |                     |                 | CONDIVIO                               |

In alto a destra cliccare su "Accesso" e cliccare sul servizio "Area Riservata"

| Governo Italiano                                  |                          |                                            |         |
|---------------------------------------------------|--------------------------|--------------------------------------------|---------|
| Ministero dell'Istruzi<br>dell'Università e della | one<br>a Ricerca         |                                            | ITA SUL |
|                                                   |                          | Login                                      |         |
|                                                   | Usemane                  | Veersame deverticats?                      |         |
|                                                   | system little otername   |                                            |         |
|                                                   | Passwort                 | Paraword descriptions?                     |         |
|                                                   | (vourner) 14 (unitswert) |                                            |         |
|                                                   |                          | ENTRA                                      |         |
|                                                   | 1                        | OPPURE                                     |         |
|                                                   | Entra con SPID           | Magnesis adversaries to 190<br>Novies 2001 |         |
|                                                   | sped/ () AgiD:===        | Sei un nuovo utente? Registrati            |         |

Inserire le proprie **credenziali da DS/DSGA (le stesse utilizzate per l'accesso al SIDI)** oppure procedere con l'autenticazione tramite **Sistema Pubblico di Identità Digitale (SPID)**.

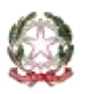

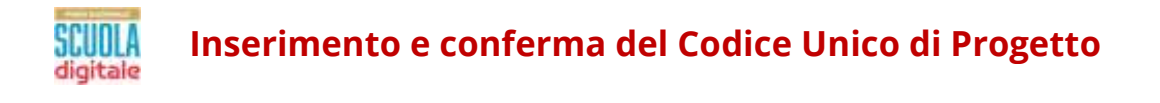

Nel menù "**Area Riservata**", in basso a sinistra, selezionare la voce "**Servizi**" e poi cliccare su "**Tutti i** servizi".

| Ø                | Area Ris | servata                                    |   |                        |   |
|------------------|----------|--------------------------------------------|---|------------------------|---|
| PROFILO          | -        | 4                                          |   | 10                     |   |
| Oati personak    | 3        |                                            |   |                        | _ |
| Gestione profile | *        | Servizi in evidenza                        |   | Servizi preferiti      |   |
| Storien          |          | Plattaforma Concorsi e Procedure Selettive |   | Istanze On Line        |   |
| Esci             | 2        | Portale SIDI                               | 0 | PMSD – Gestione Azioni | * |
| AREA RISERVATA   |          | VEDI TUTTI                                 |   | Pago in Refe           | + |
| Pagina iniziale  |          |                                            |   | VEDI TUTTI             | 2 |
| Servizi          | -        | M (SSA)                                    |   |                        |   |
| I tugi servizi   |          |                                            |   |                        |   |
| Tutti i servizi  | >        | Informazioni                               |   |                        |   |
| Prefaviti        |          | Martedi, 04 dicembre 2018 👘 News           |   |                        |   |

Scegliere, alla lettera P, "PNSD-Gestione Azioni".

Si ricorda che, cliccando sulla stellina 📩, il servizio PNSD-Gestione Azioni verrà aggiunto ai **Preferiti** e comparirà nella schermata principale dell'area riservata per i futuri accessi.

| Р            |                                                                              |                                             |        |
|--------------|------------------------------------------------------------------------------|---------------------------------------------|--------|
| PNSD – Gesti | one Azioni                                                                   |                                             | *      |
|              |                                                                              |                                             | - 6    |
|              |                                                                              |                                             | $\sim$ |
| 🔵 Area Ri    | servata                                                                      |                                             |        |
| 🔵 Area Ri    | servata                                                                      | 1.0                                         | Ū      |
| Area Ri      | servata                                                                      | Servizi preferiti                           |        |
| ) Area Ri    | servata<br>Servizi in evidenza<br>Plattaforma Concorsi e Procedure Selettive | Servizi preferiti<br>PNSD – Gestione Azioni |        |

### 1.2. Accesso dal sito tematico

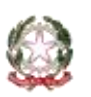

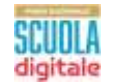

#### Inserimento e conferma del Codice Unico di Progetto

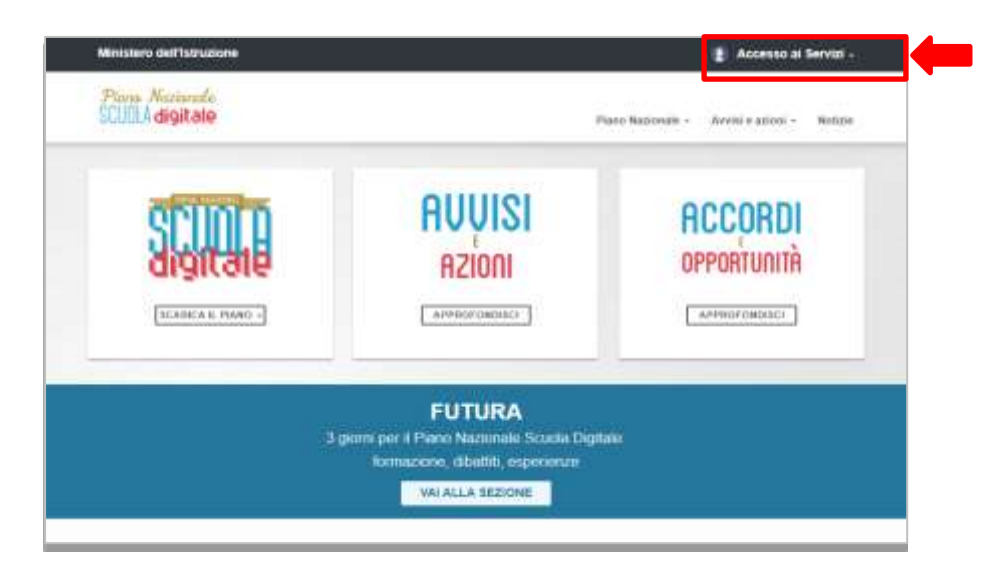

Disponibile al seguente indirizzo: http://www.istruzione.it/scuola\_digitale/index.shtml

In alto a destra cliccare su "Accesso ai Servizi" e poi su "PNSD-Gestione azioni", inserendo in seguito le credenziali SIDI del DS o del DSGA o autenticandosi tramite SPID, sempre con le credenziali SPID del DS o del DSGA.

#### **1.3.** Accesso alla procedura di inserimento

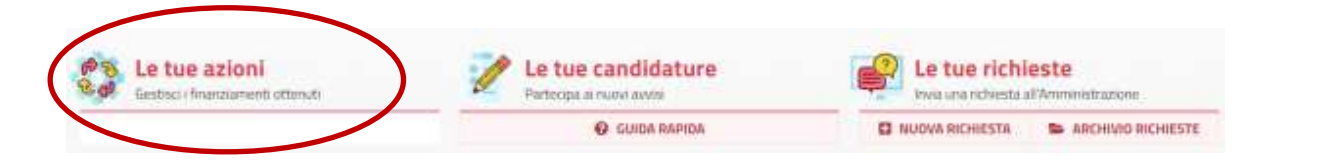

Nella sezione "**Le tue azioni**", la scuola troverà quindi la voce "**DDI Regioni Mezzogiorno**". Selezionandola accederà alle funzioni specifiche.

Si precisa che tutti quesiti dovranno essere inviati <u>esclusivamente</u> tramite applicativo utilizzando la funzione "Le tue richieste", che costituisce l'unico canale di comunicazione con l'Ufficio del Piano Nazionale Scuola Digitale; pertanto qualsiasi quesito/richiesta relativo alla gestione di azioni del PNSD deve essere veicolato tramite applicativo, al fine di garantire la completa tracciabilità delle comunicazioni fra la singola scuola e l'Amministrazione.

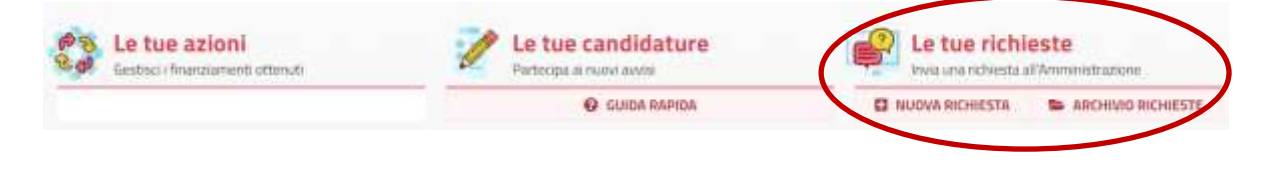

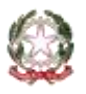

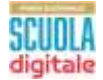

## 3. Finanziamento e Codice Unico di Progetto

Dopo aver effettuato l'accesso, selezionando la voce "DDI Regioni Mezzogiorno", l'utente visualizzerà la pagina **Finanziamento e CUP**.

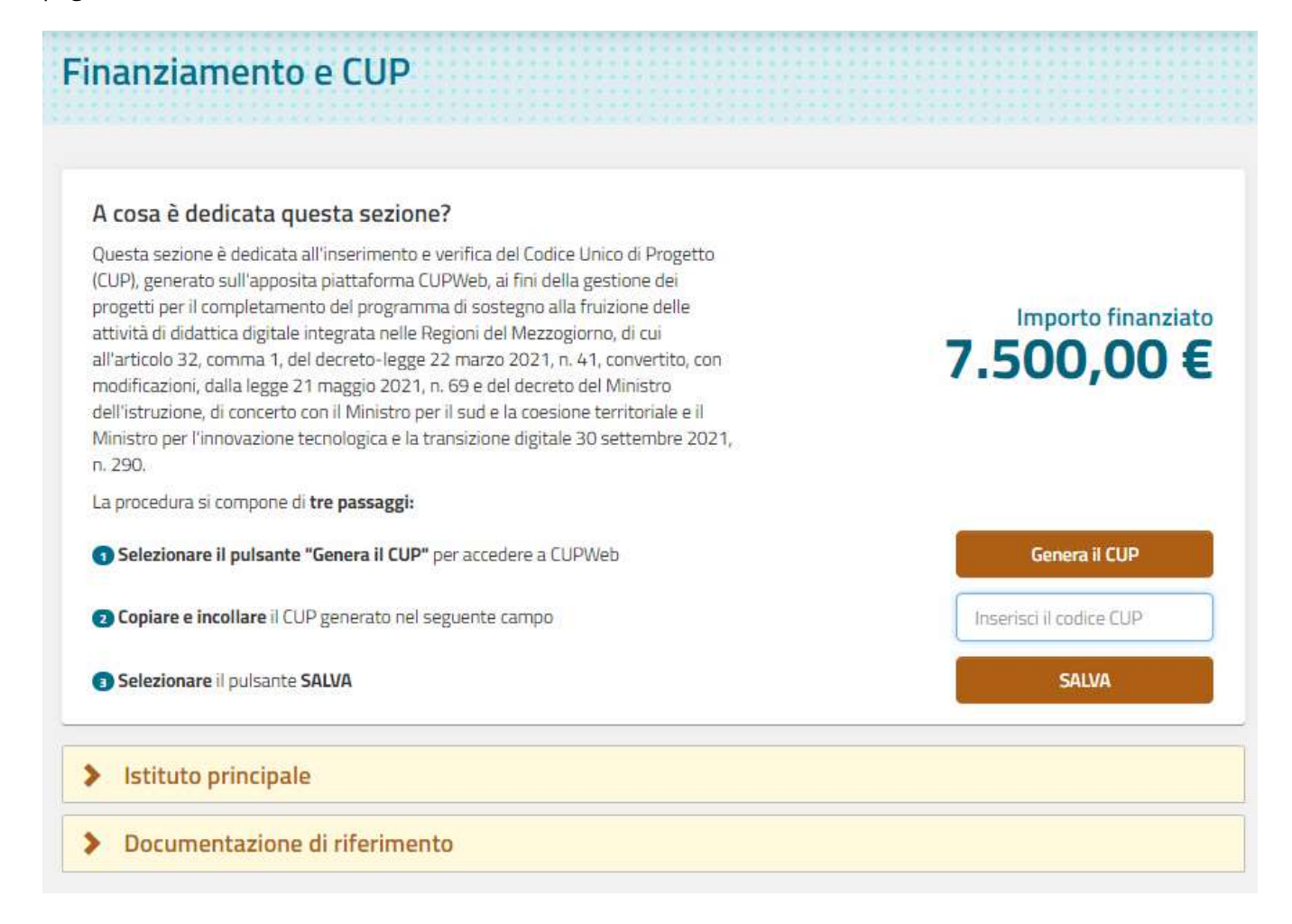

In questa sezione si trovano le informazioni di riepilogo sull'**importo finanziato**, l'**Istituto sede di direttivo** che dovrà gestire il finanziamento e la **normativa e i documenti di riferimento** sulla gestione della misura.

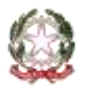

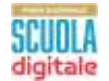

#### Nella fascia in alto sono visualizzate le seguenti informazioni:

| Progetto:       | Codice meccanografico del progetto                |
|-----------------|---------------------------------------------------|
| Stato progetto: | Stato del progetto                                |
| 9               | Informazioni sull'utente che ha eseguito il login |
| 8               | Scarica la guida                                  |
| <b>_</b> 1      | Torna alla homepage PNSD - Gestione Azioni        |

#### 1.1. Inserimento e verifica CUP

Nella prima fascia viene riportato l'importo finanziato. In questa area la scuola deve:

- 1. provvedere a cliccare sul pulsante **"Genera il CUP"** che trova a lato per procedere alla generazione del **Codice Unico di Progetto (CUP**) direttamente sulla piattaforma *CUPweb*,
- 2. tornare quindi sulla pagina e inserire il CUP generato nell'apposito campo,
- 3. salvare.

L'operazione si conclude con la comparsa del messaggio in alto che attesta l'avvenuta verifica del codice inserito.

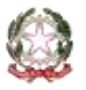

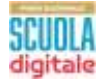

#### Inserimento e conferma del Codice Unico di Progetto

| alvataggio effettuato con                                                                                                    | successo! L'operazione di caricamento e c                                                                                                    | omunicazione del CUP è andata a buon fine.                                                                                                    |   |                        |
|----------------------------------------------------------------------------------------------------|----------------------------------------------------------------------------------------------------|----------------------------------------------------------------------------------------------------|---|------------------------|
| A cosa è dedic                                                                                                    | ata questa sezione?                                                                                                    |                                                                                                    |   |                        |
| Questa sezione è di<br>(CUP), generato sull<br>progetti per il comp<br>attività di didattica<br>all'articolo 32, comi<br>modificazioni, dalla<br>dell'istruzione, di co<br>Ministro per l'innov<br>n. 290.                                                                                                    | edicata all'inserimento e verifica<br>l'apposita piattaforma CUPWeb,<br>letamento del programma di sos<br>digitale integrata nelle Regioni d<br>ma 1, del decreto-legge 22 marz<br>legge 21 maggio 2021, n. 69 e d<br>oncerto con il Ministro per il sud e<br>azione tecnologica e la transizior | del Codice Unico di Progetto<br>ai fini della gestione dei<br>stegno alla fruizione delle<br>el Mezzogiorno, di cui<br>o 2021, n. 41, convertito, con<br>el decreto del Ministro<br>el acoesione territoriale e il<br>ne digitale 30 settembre 2021, | 7 | Importo finanzia       |
| La procedura si con                                                                                                    | npone di <b>tre passaggi:</b>                                                                                                    |                                                                                                    |   |                        |
| <ol> <li>Selezionare il periodicionale il periodicionale il pe</li></ol> | ulsante "Genera il CUP" per acce                                                                                                    | dere a CUPWeb                                                                                                    |   | Genera il CUP          |
| Copiare e incolla                                                                                                    | are il CUP generato nel seguente                                                                                                    | campo                                                                                                    |   | nserisci il codice CUP |
| 3 Selezionare il pu                                                                                                    | ulsante SALVA                                                                                                    |                                                                                                    |   | SALVA                  |

Per maggiori informazioni sulla procedura di generazione del CUP tramite la piattaforma *CUPWeb* si rimanda al documento "*Istruzioni template CUP - "BENI DDI SCUOLE SUD - ART. 32*" allegato anche nella sezione **documentazione di riferimento** situata in fondo alla pagina **Finanziamento e CUP.** 

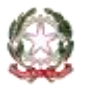

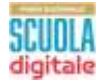

| Questa sezione e dedicata all'inserimento e verifica dei Codice Unico di Progetto<br>(CUP), generato sull'apposita piattaforma CUPWeb, ai fini della gestione dei<br>progetti per il completamento del programma di sostegno alla fruizione delle<br>attività di didattica digitale integrata nelle Regioni del Mezzogiorno, di cui<br>all'articolo 32, comma 1, del decreto-legge 22 marzo 2021, n. 41, convertito, con | Importo finanziato                         |
|----------------------------------------------------------------------------------------------------|--------------------------------------------|
| modificazioni, dalla legge 21 maggio 2021, n. 69 e del decreto del Ministro<br>dell'istruzione, di concerto con il Ministro per il sud e la coesione territoriale e il<br>Ministro per l'innovazione tecnologica e la transizione digitale 30 settembre 2021,<br>n. 290.                                                                                                    | unit forfigies plant der Communitier under |
| La procedura si compone di <b>tre passaggi:</b>                                                                                                    |                                            |
| Selezionare il pulsante "Genera il CUP" per accedere a CUPWeb                                                                                                    | Genera il CUP                              |
| 2 Copiare e incollare il CUP generato nel seguente campo                                                                                                    | Inserisci Il codice CUP                    |
| Selezionare il nulsante SALVA                                                                                                    | SALVA                                      |

Si ricorda che, dopo aver generato il CUP, si deve inserire il codice all'interno dell'apposito campo e premere sul pulsante **Salva** per completare le operazioni.

Successivamente la scuola riceverà formale comunicazione di conferma di ammissione al finanziamento e di autorizzazione alla spesa da parte dell'Amministrazione.

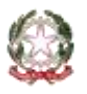